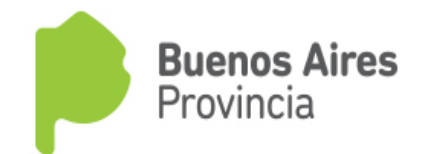

## INSTRUCTIVO DE HABILITACIÓN DE PROFESIONALES PARA LA REALIZACIÓN DE TRÁMITES

La firma deberá, sin excepción, habilitar al profesional para la realización de los siguientes trámites en el sistema Web de Declaraciones Juradas:

- Declaración Jurada de Efluentes Gaseosos y sus renovaciones.
- Declaración Jurada de Residuos Especiales Industriales y no Industriales, y sus renovaciones.
- Habilitación y Renovación de los Aparatos Sometidos a Presión.
- Estudio de Impacto Ambiental Industrias

Nota: en caso que el profesional no sea habilitado por la Empresa, no podrá realizar el trámite.

PASO 1: Ingrese a la página web www.opds.gba.gov.ar

PASO 2: Seleccione dentro de la portada el botón "ACCESO A SISTEMAS"

| .opds.gba.gov.ar                                                                                                    |                      |                   |             |  |                                                       |                        |                         |    |
|----------------------------------------------------------------------------------------------------|----------------------|-------------------|-------------|--|-------------------------------------------------------|------------------------|-------------------------|----|
| Organismo F                                                                                                    | Provincial para el D | )esarrollo Sosten | ible        |  | P                                                     | <b>Buenc</b><br>Provin | <b>os Aires</b><br>icia |    |
| INICIO                                                                                                    | INSTITUCIONAL        | DIRECCIONES       | MICROSITIOS |  | PRENSA                                                |                        | CONTACTO                |    |
|                                                                                                    |                      |                   |             |  |                                                       |                        |                         | fE |
| ACCESO A SISTEMAS ULTIMAS NOTICIAS 20/12/2016 Este año la Provincia capacitó más de mil docentes en residuos y eficiencia energética Uso Interno |                      |                   |             |  | rmación del OPI<br>ción de Profesionale<br>ss<br>erno | DS<br>es para          |                         |    |

## PASO 3: Seleccione el primer vínculo "Ingreso al Sistema de Declaraciones Juradas"

|                                                                                                    | INICIO | INSTITUCIONAL | DIRECCIONES | MICROSITIOS - | PRENSA | CONTACTO |  |  |
|----------------------------------------------------------------------------------------------------|--------|---------------|-------------|---------------|--------|----------|--|--|
|                                                                                                    |        |               |             |               |        | <b>F</b> |  |  |
| ACCESO A SISTEMAS<br>SERVICIOS<br>Denuncias<br>Ingrese al sistema<br>Denuncias<br>Ingrese al sistema<br>Denuncias<br>Denuncias<br>Denunci |        |               |             |               |        |          |  |  |

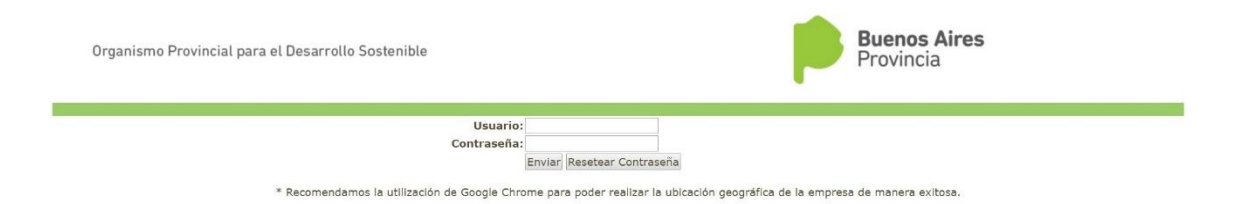

Nota: En caso de no recordar su usuario o necesita reestablecer su contraseña, ingrese a http://www.opds.gba.gov.ar/uploaded/File/Manual%20Sistema%20DDJJ%20Web.pdf y siga los enviar pasos necesarios. Ante cualquier duda 0 consulta correo un а consultasddjj@opds.gba.gov.ar

**PASO 5:** Una vez ingresado, deberá declarar un domicilio constituido en el radio urbano de La Plata, conforme a lo establecido en el Decreto-Ley 7647/70, en sus artículos 24 a 28, al cual se enviarán las notificaciones que desde el Organismo se tengan para comunicar.

Siendo esta Declaración Jurada la primer presentación on-line, a la que refiere el Art 24 y sus concordantes del Decreto Ley 7647/70 y modificatorias, es que una vez ingresado el domicilio subsistirá a todos los efectos legales mientras no se declare otro nuevo domicilio constituido. Este domicilio legal constituido, surtirá efectos para la notificación fehaciente por parte de este Organismo, por lo que deberá ser declarado en forma precisa, clara y dentro del radio urbano de La Plata. Dicho instrumento resulta del razonable deber de información en mantener actualizado los datos frente a la Administración tendiente a una mayor eficacia y agilidad. Vale remarcar que allí se tendrán por válidas todas las notificaciones que deban cursarse.

## Para comenzar a operar ingrese a "Actualizar Domicilio Constituido".

| Organismo Provincial para el Desarrollo Sostenible   | Buenos Aires<br>Provincia |
|------------------------------------------------------|---------------------------|
| Volver                                               |                           |
| Declaraciones Juradas - Selección de Establecimiento |                           |
| Razón Social:                                        | Domicilio:                |
| Partido:                                             | Localidad:                |
| Agregar Planta                                       |                           |
| Actualizar Domicilio Constituido                     |                           |
| Cambiar Contraseña                                   |                           |
| Cambio de Titularidad                                |                           |

Luego complete los campos con la información solicitada y al finalizar haga click en "Guardar".

| Volver         Domicitio de la Empresa en la Ciudad de La Plata         Partido:       LA PLATA       Localidad       LA PLATA         Calle*       Nro*       [                          | Org                 | anismo Provincial para el [    | Desarrollo Sostenible | Buenos<br>Provincia | <b>Aires</b> |
|----------------------------------------------------------------------------------------------------|---------------------|--------------------------------|-----------------------|---------------------|--------------|
| Domicilio Constituido de la Empresa en la Ciudad de La Plata         Partido:       LA PLATA       Localidad       LA PLATA         Calle*       Nro*                                     | Volver              |                                |                       |                     |              |
| Partido:     LA PLATA     Localidad     LA PLATA       Calle*     Nro*                                                                                                    | Domicilio (         | Constituido de la Empresa en l | a Ciudad de La Plata  |                     |              |
| Calle*     Nro*     Indext       CP     Indext     Depto       Piso     Indext     Fax       Teléfono     Fax     Indext       Email<br>Principal*     Email<br>Secundario     Secundario | Partido:            | LA PLATA                       |                       | Localidad           | LA PLATA     |
| CP                                                                                                    | Calle*              |                                |                       | Nro*                |              |
| Piso         Depto           Teléfono         Fax           Email         Email           Principal*         Secundario                                                                   | CP                  |                                |                       |                     |              |
| Teléfono     Fax       Email     Email       Principal*     Secundario                                                                                                    | Piso                |                                |                       | Depto               |              |
| Email Email Principal* Secundario                                                                                                    | Teléfono            |                                |                       | Fax                 |              |
|                                                                                                    | Email<br>Principal* |                                |                       | Email<br>Secundario |              |

**PASO 6:** Seleccione el establecimiento para el cual desea habilitar el profesional (haciendo click en el **N° de Establecimiento**), y luego hacer click en el ítem **"Habilitar Profesionales por Trámite".** Cada Establecimiento debe contar con la carga del profesional habilitado para los trámites.

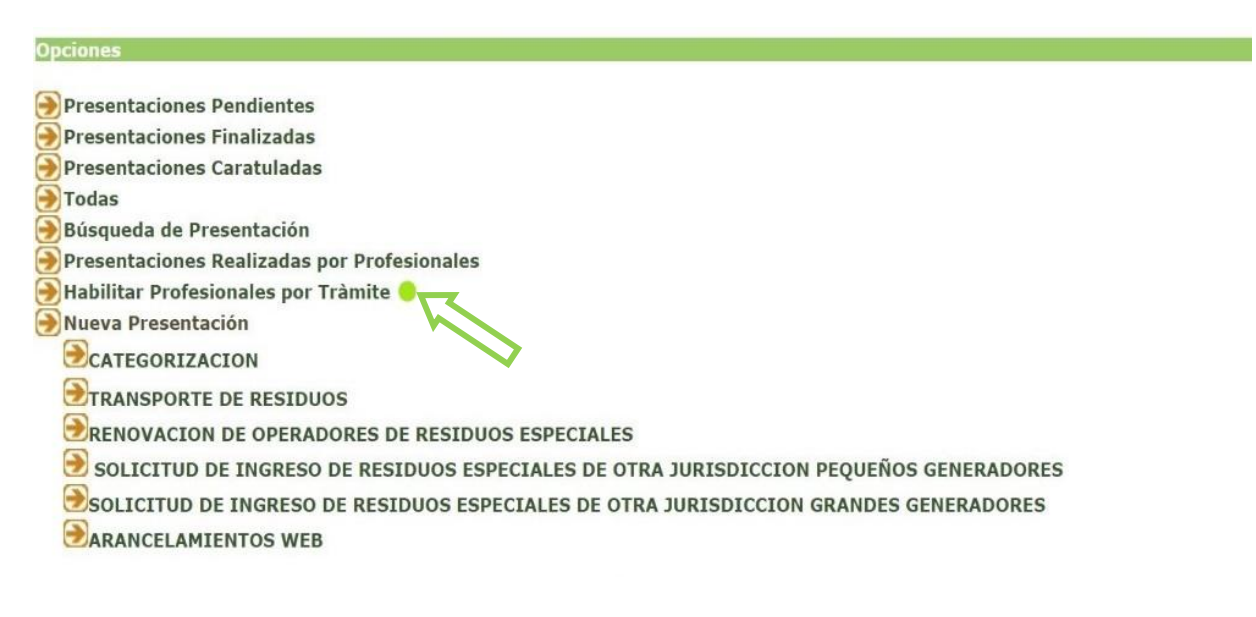

**PASO 7:** Aparecerá en la pantalla un listado con los profesionales previamente habilitados de su establecimiento (si los hubiere). Una vez allí, debe seleccionar **"Habilitar Profesional".** 

| Organismo Provincial para el Desarrollo Sostenible                                    | Buenos Aires<br>Provincia                                      |
|---------------------------------------------------------------------------------------|----------------------------------------------------------------|
| VOLVER                                                                                |                                                                |
| Razón Social:<br>Domicilio:<br>Partido:                                               | Planta:                                                        |
| Fulluy.                                                                               | Locandor.                                                      |
| Profesionales Habilitados del Establecimiento Seleci                                  | cionado                                                        |
|                                                                                       | No existen Profesionales Habilitados para ese Establecimiento. |
| Habilitar Profesional                                                                 |                                                                |
| PASO 8: Seleccione el trámite a re                                                    | ealizar.                                                       |
| Organismo Provincial para el Desarrollo Sostenible                                    | Provincia                                                      |
| VOLVER                                                                                | 2.)                                                            |
| Razón Social:                                                                         | Planta:                                                        |
| Domicilio:<br>Partido:                                                                | Localidad:                                                     |
| Habilitación de Profesionales / Búsqueda                                              |                                                                |
| Trámite Seleccione                                                                    | Y                                                              |
| Nro Profesional: ESTUDIO DE IMPACTO AMBIENTAL INDUSTRIAS                              | cumento:                                                       |
| Apellido: HABILITACION/RENOVACION DE A.S.P.                                           |                                                                |
| Título:<br>RENOVACION DE PERMISO DE DESCARGA E.G.                                     | : KEDIDUUD EDFEGIALED INDUDI KIALED                            |
| Buscar RENOVACION EN EL REGISTRO DE GENERADO<br>SOLICITUD DE PERMISO DE DESCARGA E.G. | RES DE RESIDUOS ESPECIALES INDUSTRIALES                        |

## Nota: la búsqueda del profesional puede ser por apellido o número de documento

| Organismo P                             | rovincial para el | Desarrollo Sostenible | Buenos Aires<br>Provincia |                     |                |  |  |
|-----------------------------------------|-------------------|-----------------------|---------------------------|---------------------|----------------|--|--|
| VOLVER                                  |                   |                       |                           |                     |                |  |  |
| Razón Social:<br>Domicilio:<br>Partido: |                   |                       |                           | Planta:<br>Localida | ad:            |  |  |
| Habilitación de                         | Profesionale      | s / Búsqueda          |                           |                     |                |  |  |
| Trámite                                 | Seleccione        |                       |                           |                     | •              |  |  |
| Nro Profesiona                          | d:                |                       |                           |                     | Nro Documento: |  |  |
| Apellido:                               |                   |                       |                           |                     | Nombre:        |  |  |
| Título:                                 |                   | Seleccione Título     |                           | T                   |                |  |  |
| Buscar                                  |                   |                       |                           |                     |                |  |  |

Haga click en el botón **"buscar"** y le aparecerá el listado con los profesionales habilitados por el Organismo.

**PASO 9:** En el listado de profesionales, debe seleccionar el de su preferencia y hacer click en **"Habilitar".** Si lo habilitó correctamente, le aparecerá el siguiente cartel con la leyenda "El profesional se habilitó correctamente".

| $\leftrightarrow$ $\rightarrow$ X $\triangleq$ Seguro   https://www3.opds.gba.gov. | ar/Establecimientos/HabProf/Busqueda.php                                |         | ☆ () : |
|------------------------------------------------------------------------------------|-------------------------------------------------------------------------|---------|--------|
| Organismo Provincial para el Desarrollo Sostenible                                 | www3.opds.gba.gov.ar dice:<br>El profesional de habilitò correctamente. | ×       |        |
| VOLVER                                                                             |                                                                         | Aceptar |        |
| Razón Social:<br>Domicilio:<br>Partido:                                            | Localidad:                                                              |         |        |
| Habilitación de Profesionales / Búsqueda                                           |                                                                         |         |        |

**Nota 1:** el sistema permite el registro de un (1) profesional habilitado por trámite y por Establecimiento.